# Instrukcja obsługi systemu SARP dla kontrahenta

### Spis treści

| 1. Wprowadzenie                                       | 1 |
|-------------------------------------------------------|---|
| 2. Logowanie do systemu                               | 2 |
| 3. Strona główna systemu                              | 3 |
| 4. Przegląd awizacji                                  | 4 |
| 5. Wyszukiwanie awizacji                              | 5 |
| 6. Potwierdzanie i odrzucanie awizacji                | 6 |
| 7. Modyfikacja danych awizacji                        | 7 |
| 8. Modyfikacja potwierdzonej awizacji                 | 8 |
| 9. Potwierdzanie pobytu kierowcy                      |   |
| 10. Dodawanie firmy zewnętrznej                       |   |
| 11. Dodawanie konta użytkownika dla firmy zewnętrznej |   |
| 12. Sprawdzanie statusu przepustki                    |   |
| 13. Wysyłanie wiadomości SMS do kierowcy              |   |

# 1. Wprowadzenie

System zarządzania awizacjami, dostępny pod adresem sarp.portgdansk.pl, został zaprojektowany w celu obsługi procesów związanych z awizacjami przyjazdu na teren portu. Awizacje te spływają z zewnętrznej witryny i są zarządzane przez kontrahentów za pomocą intuicyjnego interfejsu.

System umożliwia kontrahentom:

- 1. Zarządzanie awizacjami kontrahenci mogą przeglądać szczegóły awizacji, w tym informacje o terminie przyjazdu oraz firmie transportowej.
- 2. Potwierdzanie lub odrzucanie awizacji system pozwala na szybkie zatwierdzenie zgłoszonej awizacji lub jej odrzucenie, co automatycznie aktualizuje status w systemie.
- 3. Zmiana parametrów awizacji w przypadku konieczności dostosowania szczegółów awizacji, system umożliwia kontrahentom:
  - Zmianę bramy wjazdowej na teren portu,

• Zmianę daty oraz godziny wjazdu.

Niniejsza instrukcja ma na celu przedstawienie kroków niezbędnych do korzystania z systemu awizacji, dostępnego pod adresem sarp.portgdansk.pl. Zawiera szczegółowy opis procesu logowania, przeglądania awizacji, dokonywania zmian w formularzach oraz zarządzania danymi firm zewnętrznych.

#### 2. Logowanie do systemu

Aby uzyskać dostęp do systemu dostępnego pod adresem **sarp.portgdansk.pl**, wykonaj następujące kroki:

| Zaloguj<br>Imie.Naziwsko@local.portgdansk.pl<br>Dalej<br>Zarząd Morskiego Portu Gdańsk S.A. | PORT GDANSK                       |       |
|---------------------------------------------------------------------------------------------|-----------------------------------|-------|
| Imie.Naziwsko@local.portgdansk.pl<br>Dalej<br>Zarząd Morskiego Portu Gdańsk S.A.            | Zaloguj                           |       |
| Dalej<br>Zarząd Morskiego Portu Gdańsk S.A.                                                 | lmie.Naziwsko@local.portgdansk.pl |       |
| Zarząd Morskiego Portu Gdańsk S.A.                                                          |                                   | Dalej |
|                                                                                             |                                   |       |

1. Należy wprowadzić nazwę użytkownika oraz kliknąć przycisk "Dalej".

#### 2. Należy wprowadzić hasło.

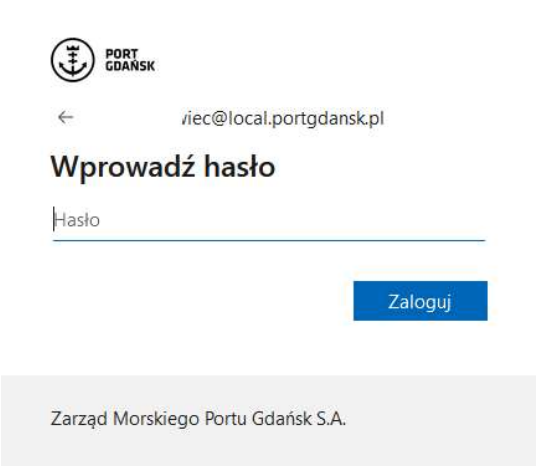

3. Należy kliknąć przycisk "Zaloguj".

Po pomyślnym zalogowaniu, następuje przekierowanie na stronę główną systemu.

#### 3. Strona główna systemu

Po zalogowaniu do systemu pod adresem sarp.portgdansk.pl, na stronie głównej wyświetlone zostaną kafelki z różnymi sekcjami systemu, w tym liczba zgłoszonych awizacji. Z tej sekcji można szybko uzyskać dostęp do szczegółowych informacji o awizacjach oraz innych operacjach systemu.

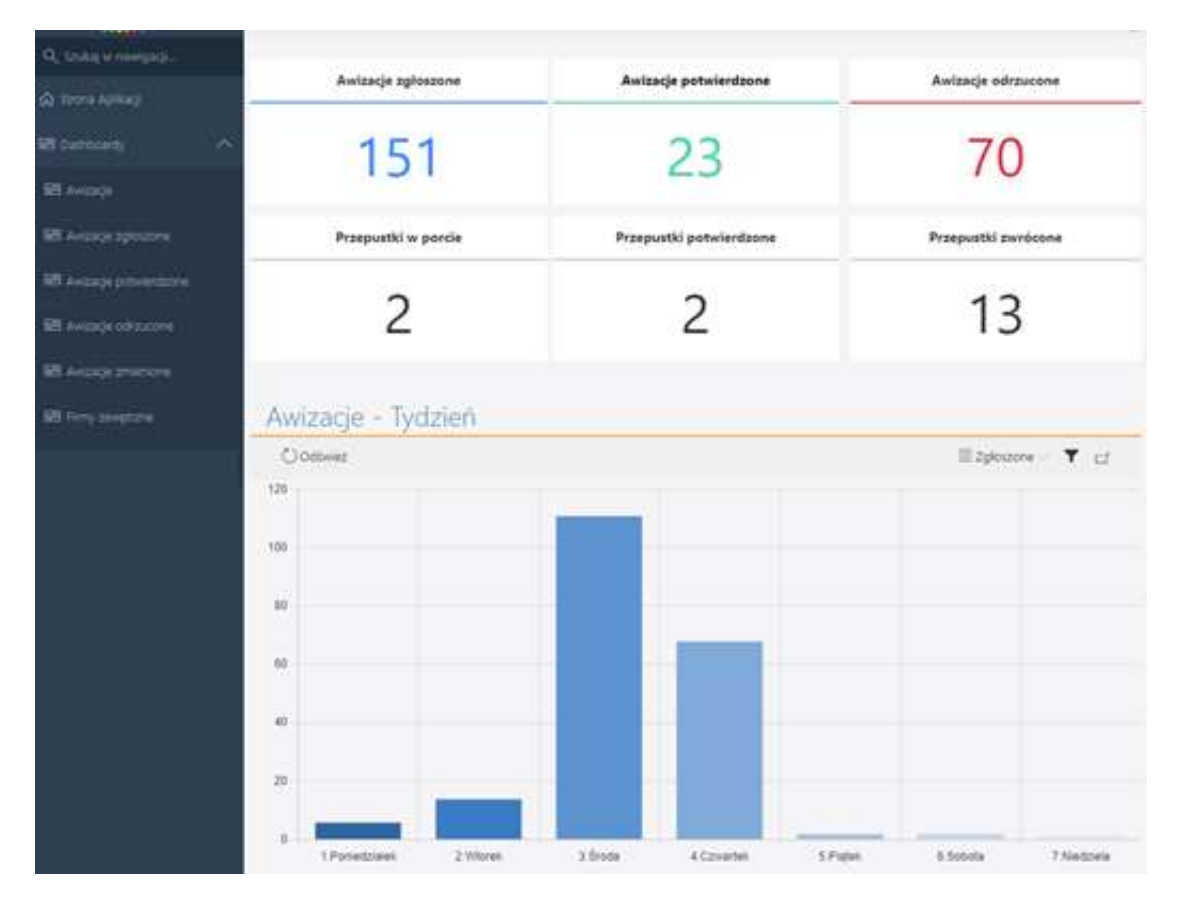

# 4. Przegląd awizacji

Aby wyświetlić listę awizacji w systemie:

1. Należy kliknąć kafelek z liczbą awizacji, np. "Awizacje zgłoszone".

| A, shali v ningaqi.     | Awizacje zgłoszone        | Awizacje potwierdzone    | Awizacje odrzucone      |
|-------------------------|---------------------------|--------------------------|-------------------------|
| a more Aplicade         |                           |                          |                         |
| B Cuchosety             | 151                       | 23                       | 70                      |
| el avice)e              | 131                       | 20                       | 10                      |
| B Arana apozzes         |                           | Przepustki potwierdzone  | Przepustki zwrócone     |
| R Avianje prinkletazive | 2                         | 2                        | 40                      |
| El Aviacje odrzacome    | 2                         | 2                        | 13                      |
| B Arcon proces          |                           |                          |                         |
| B Ferry selectors       | Awizacje - Tydzień        |                          |                         |
|                         | Octivit                   |                          | E Zpieszone 🗸 🏹 🖽       |
|                         | 120                       |                          |                         |
|                         |                           |                          |                         |
| 1                       | 100                       |                          |                         |
|                         | 12                        |                          |                         |
|                         | 80                        |                          |                         |
|                         | 60                        |                          |                         |
|                         |                           |                          |                         |
|                         | 67                        |                          |                         |
|                         |                           |                          |                         |
|                         | 20                        |                          |                         |
|                         |                           |                          |                         |
|                         | 1 Portestzialek 2 Wilorek | 3.Broda 4.Czyvartel S.Pr | gen 8.505ola 7.Nactoria |

2. Wyświetli się lista awizacji, która zawiera szczegóły takie jak sygnatura, data, firma zewnętrzna itp.

| Oldswisz         Elissport do Excel         Potswierdt avitage         Potswierdt avitage         Potswierdt avitag |           |
|----------------------------------------------------------------------------------------------------|-----------|
| ⊙         Sygnatura         ∨         Data suizaçãi         ∨         Trima zementarias         ∨         Bama         ∨         Toura         ∨         Staturi           AW/0224/04.00678         1964.2024         PREZEDISEIOSTIVO USUUS SPECIALISTICZIVICH MVB SILVESTER KRZVIECE SPÓLKA KOMAND/TOWA         E-1         abuser         ZR0525           AW/0224/04.00678         20.04.2024         PREZEDISEIOSTIVO USUUS SPECIALISTICZIVICH MVB SILVESTER KRZVIECE SPÓLKA KOMAND/TOWA         E-1         newicz         ZR0525           AW/0224/04.00676         20.04.2024         PREZEDISEIOSTIVO USUUS SPECIALISTICZIVICH MVB SILVESTER KRZVIECE SPÓLKA KOMAND/TOWA         E-1         abose         ZR0525           AW/0224/04.00676         20.04.2024         PREZEDISEIOSTIVO USUUS SPECIALISTICZIVICH MVB SILVESTER KRZVIECE SPÓLKA KOMAND/TOWA         E-1         abose         ZR0525           AW/0224/04.00675         21.04.2024         PREZEDISEIOSTIVO USUUS SPECIALISTICZIVICH MVB SILVESTER KRZVIECE SPÓLKA KOMAND/TOWA         E-1         abose         ZR0525           AW/0224/04.00675         21.04.2024         PREZEDISEISTIVO USUUS SPECIALISTICZIVICH MVB SILVESTER KRZVIECE SPÓLKA KOMAND/TOWA         E-1         abose         ZR05055           AW/0224/04.00675         21.04.2024         PREZEDISERSTWO USUUS SPECIALISTICZIVICH MVB SILVESTER KRZVIECE SPÓLKA KOMAND/TOWA         E-1         abose         ZR05055 <th>~ ▼ ペ 当</th>                                                                                          | ~ ▼ ペ 当   |
| AW/2024/04/06/78         18/64/2024         PRZEDER/BIORSTWO USLUG SPECIALISTYCZYNCH M/W SYLWESTER KRZYWIEC SPÓLKA KOMAND/TOWA         E-1         aboze         ZROSZ           AW/2024/04/06/77         20.04/2024         PRZEDER/BIORSTWO USLUG SPECIALISTYCZYNCH M/W SYLWESTER KRZYWIEC SPÓLKA KOMAND/TOWA         E-1         newscz         ZROSZ           AW/2024/04/06/76         20.04/2024         PRZEDER/BIORSTWO USLUG SPECIALISTYCZYNCH M/W SYLWESTER KRZYWIEC SPÓLKA KOMAND/TOWA         E-1         zboze         ZROSZ           AW/2024/04/06/76         20.04/2024         PRZEDER/BIORSTWO USLUG SPECIALISTYCZYNCH M/W SYLWESTER KRZYWIEC SPÓLKA KOMAND/TOWA         E-1         zboze         ZROSZ           AW/2024/04/06/76         20.04/2024         PRZEDER/BIORSTWO USLUG SPECIALISTYCZYNCH M/W SYLWESTER KRZYWIEC SPÓLKA KOMAND/TOWA         E-1         zboze         ZROSZ           AW/2024/04/06/75         21.04/2024         PRZEDER/BIORSTWO USLUG SPECIALISTYCZYNCH M/W SYLWESTER KRZYWIEC SPÓLKA KOMAND/TOWA         E-1         zboze         ZROSZ           AW/2024/04/06/75         21.04/2024         PRZEDER/BIORSTWO USLUG SPECIALISTYCZYNCH M/W SYLWESTER KRZYWIEC SPÓLKA KOMAND/TOWA         E-1         zboze         ZROSZ           AW/2024/04/06/75         21.04/2024         PRZEDER/BIORSTWO USLUG SPECIALISTYCZYNCH M/W SYLWESTER KRZYWIEC SPÓLKA KOMAND/TOWA         E-1         zboze         ZROSZ  >                                                                                                    | vizacji 💛 |
| AW/2024/04/06/07         20.04.2024         PPZZEDSĘBIORSTWO USUUG SPECIALISTYCZYNCH MYB SYLVESTER KRZYWIEC SPÓLKA KOMANDYTOWA         E-1         naméz         ZRKOSZ           AW/2024/04/06/06         20.04.2024         PRZEDSĘBIORSTWO USUUG SPECIALISTYCZYNCH MYB SYLVESTER KRZYWIEC SPÓLKA KOMANDYTOWA         E-1         zbore         ZRKOSZ           AW/2024/04/06/06         20.04.2024         PRZEDSĘBIORSTWO USUUG SPECIALISTYCZYNCH MYB SYLWESTER KRZYWIEC SPÓLKA KOMANDYTOWA         E-1         zbore         ZRKOSZ           AW/2024/04/00/75         21.04.2024         PRZEDSĘBIORSTWO USUUG SPECIALISTYCZYNCH MYB SYLWESTER KRZYWIEC SPÓLKA KOMANDYTOWA         E-1         zbore         ZRKOSZ           AW/2024/04/00/75         21.04.2024         PRZEDSĘBIORSTWO USUUG SPECIALISTYCZYNCH MYB SYLWESTER KRZYWIEC SPÓLKA KOMANDYTOWA         E-1         zbore         ZRKOSZ                                                                                                    | NA        |
| AW/2024/04/06/76         20.04.2024         PP22505/E8/ORSTWO USUUG SPECIALISTYCZYNCH MYB SYLWESTER K82/WIEC SPCMAA KOMANDYTOWA         E-1         zbore         ZROSE           AW/2024/04/00/75         21.04.2024         PP22505/E8/ORSTWO USUUG SPECIALISTYCZYNCH MYB SYLWESTER K82/WIEC SPCMAA KOMANDYTOWA         E-1         zbore         ZROSE           AW/2024/04/00/75         21.04.2024         PP22505/E8/ORSTWO USUUG SPECIALISTYCZYNCH MYB SYLWESTER K82/WIEC SPCMAA KOMANDYTOWA         E-1         zbore         ZROSE                                                                                                    | NA        |
| AW/2024/04/0075         21.04.2024         PRZEDSEBIORSTWO USUUG SPECIALISTYCZYNCH MWS SYLWESTER KRZYWEC SPÓLKA KOMANDYTOWA         E-1         zboze         ZRODZ           AW/2024/04/0075         21.04.2024         PRZEDSEBIORSTWO USUUG SPECIALISTYCZYNCH MWS SYLWESTER KRZYWEC SPÓLKA KOMANDYTOWA         E-1         zboze         ZRODZ                                                                                                    | NA        |
|                                                                                                    | NA        |
|                                                                                                    | NA        |
| AM/2014/04/00572 21.04.2024 PRZEDSĘBIORSTWO USUUS SPECIALISTICZIVICH M/B SYLWESTER KRZYWIĘC SPÓLKA KOMAND/TOWA E-1 zbose ZRADSZ                                                                                                    | NA        |
| AN/2024/04/00571 20.04.2024 PRZEDSĘBIORSTWO USLUG SPECIALISTICZIVICH MNB SILWESTER KRZIWIĘC SPÓLKA KOMAND/ITOWA E-1 zbose ZRIOSZ                                                                                                    | NA        |
| AN/2014/94/00670 19.04.2024 PR2ED5(E)0RSTWD USUG SECALISTICZ/INCH IM/B SYLWESTER KRZYWEG SPÓLKA KOMAND/TOWA E-1 ptzenica ZRIOSZ                                                                                                    | NA        |
| AW/2024/06/069 18.04.2024 PRZEDSĘBIORSTWO USŁUG SPECIALISTYCZNYCH M/W SYLWESTER KRZYWIEC SPÓŁKA KOMANDYTOWA E-1 zboże ZOLOSZ                                                                                                    | NA        |
| AW/2024/04/05/82 17.04.2024 PRZEDSĘBIORSTWO USŁUG SPECIALISTYCZNYCH M/W BYLWESTER KRZYWIEC SPÓŁKA KOMANDYTOWA E-1 melesa ZGLOSZ                                                                                                    | NA        |
| AW/2024/01/01198 01.11.2024 PRZEDSĘBIORSTWO USLUG SPECIALISTYCZNYCH M/W B SYLWESTER KRZYWIEC SPÓŁKA KOMANDYTOWA E-1 kołs ZGKOSZ                                                                                                    | NA        |
| AW/2014/01/01/97 01.11.2024 PR2ED5(EB/ORSTWO USUG SECALISTICZ)/ICH //MS SYLWESTER ISZYWIEC SPÓLKA KOMAND/TOWA E-1 kaks ZEGOSZ                                                                                                    | NA        |

3. Aby skorzystać z funkcji wyszukiwania, kliknij ikonę "Lupa".

#### 5. Wyszukiwanie awizacji

W systemie pod adresem sarp.portgdansk.pl awizacje można wyszukiwać według następujących kryteriów:

- Sygnatura awizacji
- Data awizacji
- Nazwa firmy zewnętrznej
- Numer zlecenia transportu
- Numer przepustki

Po wprowadzeniu danych do odpowiednich pól, kliknij przycisk "Szukaj", aby wyświetlić wyniki wyszukiwania.

| Dort CDANSK <        | 👯 Awizacje                                                                                             | <b>17</b> 8               |
|----------------------|----------------------------------------------------------------------------------------------------|---------------------------|
| 🔍 Szukaj w nawigacji |                                                                                                    | Wyszukiwanie $	imes$      |
| 👌 Strona Aplikacji   |                                                                                                    | Szukaj wszędzie           |
| 🖺 Dashboardy 🗸 🗸     | 🕐 Odśwież 🕮 Eksport do Excel 🖹 Potwierdż awizację 🗐 Potwierdż awizację ze zmianą bramy                 |                           |
|                      | ⊘ Sygnatura ∨ Data awizacji ∨ Firma zewnętrzna                                                         | Sygnatura                 |
|                      | AW/2023/08/00258 22.08.2023 PRZEDSIĘBIORSTWO USŁUG SPECIALISTYCZNYCH MVB SYLWESTER KRZYWIEC SPÓŁKA I D | Data awizacji             |
|                      |                                                                                                    | Firma zewnętrzna          |
|                      |                                                                                                    | Numer zlecenia transportu |
|                      |                                                                                                    | Numer przepustki          |
|                      |                                                                                                    | 169231                    |
|                      |                                                                                                    | Szukaj Wyczyść            |
|                      |                                                                                                    |                           |
|                      |                                                                                                    |                           |
|                      |                                                                                                    |                           |
|                      |                                                                                                    |                           |
|                      |                                                                                                    |                           |

# 6. Potwierdzanie i odrzucanie awizacji

Aby potwierdzić lub odrzucić awizację w systemie:

1. Na liście awizacji kliknij numer ewidencyjny awizacji.

| DORT GDANSK                                | < | 🔛 Awizacje              |                   |                                                                                    |         |           |                   | 8 |
|--------------------------------------------|---|-------------------------|-------------------|------------------------------------------------------------------------------------|---------|-----------|-------------------|---|
| Q Szukaj w nawigacji<br>⋒ Strona Aplikacji |   | POTWIERDŹ POBYT         | ⊚                 |                                                                                    |         |           |                   |   |
| 🖴 Dashboardy                               | ~ | 🕐 Odśwież 🛛 🕅 Eksport ( | do Excel 📃 Potwie | ardź awizację 🛛 Potwierdź awizację ze zmianą bramy                                 |         |           | <b>T</b> Q 🗗      | - |
|                                            | 0 | ) Sygnatura 💛           | Data awizacji 💛   | 🍸 Firma zewnętrzna                                                                 | Brama 😔 | Towar 🖂   | Status awizacji 🖂 |   |
|                                            |   | AW/2023/08/00261        | 2.08.2023         | PRZEDSIĘBIORSTWO USŁUG SPECJALISTYCZNYCH MVB SYLWESTER KRZYWIEC SPÓŁKA KOMANDYTOWA | 0-1     | nawóz     | POTWIERDZONA      |   |
|                                            |   | AW/2023/08/00259        | 22.08.2023        | PRZEDSIĘBIORSTWO USŁUG SPECJALISTYCZNYCH MVB SYLWESTER KRZYWIEC SPÓŁKA KOMANDYTOWA | O-1     | nawóz     | ODRZUCONA         |   |
|                                            |   | AW/2023/08/00258        | 22.08.2023        | PRZEDSIĘBIORSTWO USŁUG SPECJALISTYCZNYCH MVB SYLWESTER KRZYWIEC SPÓŁKA KOMANDYTOWA | 0-1     | kukurydza | POTWIERDZONA      |   |
|                                            |   | AW/2023/08/00255        | 22.08.2023        | PRZEDSIĘBIORSTWO USŁUG SPECJALISTYCZNYCH MVB SYLWESTER KRZYWIEC SPÓŁKA KOMANDYTOWA | 0-1     | zbože     | ZGŁOSZONA         |   |
|                                            |   | AW/2023/08/00254        | 22.08.2023        | PRZEDSIĘBIORSTWO USŁUG SPECIALISTYCZNYCH MVB SYLWESTER KRZYWIEC SPÓŁKA KOMANDYTOWA | 0-1     | zboże     | ZGŁOSZONA         |   |
|                                            |   | AW/2023/08/00253        | 22.08.2023        | PRZEDSIĘBIORSTWO USŁUG SPECIALISTYCZNYCH MVB SYLWESTER KRZYWIEC SPÓŁKA KOMANDYTOWA | 0-1     | zboże     | ZGŁOSZONA         |   |
|                                            |   | AW/2023/08/00252        | 22.08.2023        | PRZEDSIĘBIORSTWO USŁUG SPECIALISTYCZNYCH MVB SYLWESTER KRZYWIEC SPÓŁKA KOMANDYTOWA | 0-1     | nawóz     | POTWIERDZONA      |   |
|                                            |   | AW/2023/08/00251        | 22.08.2023        | PRZEDSIĘBIORSTWO USŁUG SPECIALISTYCZNYCH MVB SYLWESTER KRZYWIEC SPÓŁKA KOMANDYTOWA | O-1     | nawóz     | POTWIERDZONA      | ß |
|                                            |   |                         |                   |                                                                                    |         |           |                   |   |

2. Otworzy się formularz szczegółów awizacji.

| Awizacja                  |                                                   |                                               | Komentarz |          |                      |
|---------------------------|---------------------------------------------------|-----------------------------------------------|-----------|----------|----------------------|
| Data początek wjazdu      | 22.08.2023 10:00                                  | 1                                             | 3 .       |          |                      |
| Data koniec wjazdu        | 22.08.2023 12:00                                  | 1                                             | 3         |          |                      |
| Numer zlecenia transportu |                                                   |                                               |           |          |                      |
| Firma zewnętrzna          | PRZEDSIĘBIORSTV<br>MVB SYLWESTER K<br>KOMANDYTOWA | VO USŁUG SPECJALISTYCZNYCH<br>(RZYWIEC SPÓŁKA |           |          |                      |
| Cel                       | PO TOWAR                                          |                                               |           |          |                      |
| Towar                     | zboże ×                                           |                                               | $\sim$    |          |                      |
| Brama                     | 0-1                                               |                                               | $\sim$    |          |                      |
| Zmień czas wjazdu         |                                                   |                                               |           |          |                      |
| Transport                 |                                                   |                                               |           |          |                      |
| Lp Imię                   | Nazwisko                                          | Numer telefonu                                | Pojazd    | Naczepa  | Przepustka jednodnio |
| 1 John                    | Krty, Ca                                          | 801012201                                     | ZS3628136 | ZS432984 |                      |
| Potwierdź Odrzuć          |                                                   |                                               |           |          |                      |

3. Aby zatwierdzić lub odrzucić awizację, kliknij przycisk "Potwierdź" lub "Odrzuć".

| Awizacja                  |                                                   |                                              |        | Komentarz  |          |                  |
|---------------------------|---------------------------------------------------|----------------------------------------------|--------|------------|----------|------------------|
| Data początek wjazdu      | 22.08.2023 10:00                                  |                                              | 5      | <b>[</b> ] |          |                  |
| Data koniec wjazdu        | 22.08.2023 12:00                                  |                                              | 5      |            |          |                  |
| Numer zlecenia transportu |                                                   |                                              |        |            |          |                  |
| Firma zewnętrzna          | PRZEDSIĘBIORSTV<br>MVB SYLWESTER I<br>KOMANDYTOWA | VO USŁUG SPECJALISTYCZNYC<br>KRZYWIEC SPÓŁKA | CH I   |            |          |                  |
| Cel                       | PO TOWAR                                          |                                              |        |            |          |                  |
| Towar                     | zboże ×                                           |                                              | ~      |            |          |                  |
| Brama                     | 0-1                                               |                                              | $\sim$ |            |          |                  |
| Zmień czas wjazdu         |                                                   |                                              |        |            |          |                  |
| Transport                 |                                                   |                                              |        |            |          |                  |
| Lp Imię                   | Nazwisko                                          | Numer telefonu                               |        | Pojazd     | Naczepa  | Przepustka jedno |
| 1 John                    | Krzy, Pac                                         | 861012261                                    |        | ZS3628136  | ZS432984 |                  |
| Potwierdź Odrzuć          |                                                   |                                              |        |            |          |                  |

# 7. Modyfikacja danych awizacji

Aby zmienić dane dotyczące bramy wjazdowej, towaru lub godziny wjazdu w awizacji:

| 1. W | formularzu | awizacji wybierz | odpowiednią | bramę lub towar | r z listy rozwijanej. |
|------|------------|------------------|-------------|-----------------|-----------------------|
|------|------------|------------------|-------------|-----------------|-----------------------|

| Awizacja                                      |                                                     |                                           |        | Komentarz |          |                    |
|-----------------------------------------------|-----------------------------------------------------|-------------------------------------------|--------|-----------|----------|--------------------|
| Data początek wjazdu                          | 22.08.2023 10:00                                    |                                           | 5      |           |          |                    |
| Data koniec wjazdu                            | 22.08.2023 12:00                                    |                                           | 8      |           |          |                    |
| Numer zlecenia transportu<br>Firma zewnętrzna | PRZEDSIĘBIORSTWO<br>MVB SYLWESTER KR<br>KOMANDYTOWA | D USŁUG SPECJALISTYCZNYC<br>ZYWIEC SPÓŁKA | н      |           |          |                    |
| Cel                                           | PO TOWAR                                            |                                           |        |           |          |                    |
| Towar                                         | zboże ×                                             |                                           | $\sim$ |           |          |                    |
| Brama                                         | 0-1                                                 |                                           | $\sim$ |           |          |                    |
| Zmień czas wjazdu                             |                                                     |                                           | -      |           |          |                    |
| Transport                                     |                                                     |                                           |        |           |          |                    |
| Lp Imlę                                       | Nazwisko                                            | Numer telefonu                            |        | Pojazd    | Naczepa  | Przepustka jednodn |
| 1 John                                        | Regulation                                          | 861012201                                 |        | ZS3628136 | ZS432984 |                    |
| Potwierdź Odrzuć                              |                                                     |                                           |        |           |          |                    |

2. Aby zmienić godzinę wjazdu, kliknij przycisk "Zmień czas wjazdu", wybierz nową datę i godzinę.

| Awizacja                  |                                                                       |                          | Komentarz |
|---------------------------|-----------------------------------------------------------------------|--------------------------|-----------|
| Data początek wjazdu      | 25.08.2023 06:00                                                      | Ē                        |           |
| Data koniec wjazdu        | 25.08.2023 08:00                                                      | 5                        |           |
| Numer zlecenia transportu |                                                                       |                          |           |
| Firma zewnętrzna          | PRZEDSIĘBIORSTWO USŁUG SP<br>MVB SYŁWESTER KRZYWIEC SP<br>KOMANDYTOWA | PECJALISTYCZNYCH<br>ÓŁKA |           |
| Cel                       | PO TOWAR                                                              |                          |           |
| Towar                     | zboże $	imes$                                                         | ~                        |           |
| Brama                     | 0-1                                                                   | ~                        |           |
| Zmień czas wjazdu         |                                                                       |                          |           |
| Data wjazdu               | 25.08.2023                                                            | 5                        |           |
| Czas wjazdu               | 06:00-08:00                                                           | ~                        |           |

Transport

3. Po dokonaniu zmian, kliknij "Potwierdź".

## 8. Modyfikacja potwierdzonej awizacji

Jeśli chcesz zmienić datę lub godzinę wjazdu w awizacji, która została już potwierdzona w systemie:

- 1. Przejdź do formularza potwierdzonej awizacji.
- 2. Należy kliknąć przycisk "Zmień datę".

| NO AW/2024,               | /04/00671       |                                                             |                            |                   |                        |
|---------------------------|-----------------|-------------------------------------------------------------|----------------------------|-------------------|------------------------|
| S Powrót ⊗                | Anuluj edycję 🕀 | POTWIERDŹ POBYT 🕀 POTWIERDŹ POBYT AC                        | MIN 🖾 Ponowne wysłanie SMS |                   | S &                    |
| Awizacja                  |                 |                                                             |                            | Komentarz         |                        |
| Data początek wjazdu      |                 | 20.04.2024 12:00                                            | 昂                          |                   |                        |
| Data koniec wjazdu        |                 | 20.04.2024 14:00                                            | 昂                          |                   | <i></i>                |
| Numer zlecenia transportu |                 |                                                             |                            | Numer przepustki  |                        |
| Firma zewnętrzna          |                 | PRZEDSIĘBIORSTWO USŁUG SPECJALISTYCZN<br>SPÓŁKA KOMANDYTOWA | YCH MVB SYLWESTER KRZYWIEC | Status przepustki |                        |
| Cel                       |                 | PO TOWAR                                                    |                            |                   |                        |
| Towar                     |                 | zboże                                                       |                            |                   |                        |
| Brama                     |                 | E-1                                                         |                            |                   |                        |
| Akceptant                 |                 | Kacper Krzywiec                                             |                            |                   |                        |
| Transport                 |                 |                                                             |                            |                   |                        |
| Lp Imlę                   | Nazwisko        | Numer telefonu                                              | Pojazd                     | Naczepa           | Przepustka jednodniowa |
| 1 John                    | Krzywiec        | 661912294                                                   | ZS3628136                  | Z523213           |                        |
| Zmień datę                |                 |                                                             |                            |                   | _                      |

3. Wybierz nową datę i godzinę, a następnie kliknij "Potwierdź".

|                                                                                                    | Powrót               | 🛞 Anuluj edy | ycję 🕂 Nowy 🖾 Zapisz 📋 Usuń 🖒 O                                                                                                    | dśwież        |
|----------------------------------------------------------------------------------------------------|----------------------|--------------|----------------------------------------------------------------------------------------------------|---------------|
| wizacja                                                                                                    |                      |              |                                                                                                    |               |
| Data począteł                                                                                                | ( wjazdu             |              | 18.04.2024 04:00                                                                                                    | 國             |
| Data koniec w                                                                                                | jazdu                |              | 18.04.2024 06:00                                                                                                    | 5             |
| Nazwa kontra                                                                                                 | henta                |              | TEST                                                                                                    |               |
|                                                                                                    |                      |              |                                                                                                    |               |
| Numer zlecen                                                                                                 | ia transportu        |              |                                                                                                    |               |
| Numer zlecen<br>Firma zewnętr                                                                                | ia transportu<br>zna |              | PRZEDSIĘBIORSTWO USŁUG SPECJALISTYCZNY<br>SYLWESTER KRZYWIEC SPÓŁKA KOMANDYTOV                                                          | YCH MVB<br>WA |
| Numer zlecen<br>Firma zewnętr<br>Cel                                                                         | ia transportu<br>zna |              | PRZEDSIĘBIORSTWO USŁUG SPECJALISTYCZNY<br>SYLWESTER KRZYWIEC SPÓŁKA KOMANDYTOV<br>PO TOWAR                                              | YCH MVB<br>NA |
| Numer zlecen<br>Firma zewnętr<br>Cel<br>Towar                                                                | la transportu<br>zna |              | PRZEDSIĘBIORSTWO USŁUG SPECJALISTYCZNY<br>SYLWESTER KRZYWIEC SPÓŁKA KOMANDYTOV<br>PO TOWAR<br>zboże                                     | YCH MVB<br>NA |
| Numer zlecen<br>Firma zewnętr<br>Cel<br>Towar<br>Brama                                                       | ia transportu<br>zna |              | PRZEDSIĘBIORSTWO USŁUG SPECJALISTYCZNY<br>SYLWESTER KRZYWIEC SPÓŁKA KOMANDYTOV<br>PO TOWAR<br>zboże<br>E-1                              | YCH MVB<br>WA |
| Numer zlecen<br>Firma zewnętr<br>Cel<br>Towar<br>Brama<br>Data wjazdu                                        | la transportu<br>zna |              | PRZEDSIĘBIORSTWO USŁUG SPECJALISTYCZNY<br>SYLWESTER KRZYWIEC SPÓŁKA KOMANDYTOW<br>PO TOWAR<br>zboże<br>E-1<br>18.04.2024                | VCH MVB<br>WA |
| Numer zlecen<br>Firma zewnętr<br>Cel<br>Brama<br>Data wjazdu<br>Czas wjazdu                                  | la transportu<br>zna |              | PRZEDSIĘBIORSTWO USŁUG SPECJALISTYCZNY<br>SYLWESTER KRZYWIEC SPÓŁKA KOMANDYTOV<br>PO TOWAR<br>zboże<br>E-1<br>18.04.2024<br>04:00-06:00 |               |
| Numer zlecen<br>Firma zewnętr<br>Cel<br>Towar<br>Brama<br>Data wjazdu<br>Czas wjazdu<br>Transport            | ia transportu<br>zna |              | PRZEDSIĘBIORSTWO USŁUG SPECJALISTYCZNY<br>SYLWESTER KRZYWIEC SPÓŁKA KOMANDYTOV<br>PO TOWAR<br>zboże<br>E-1<br>18.04.2024<br>04:00-06:00 |               |
| Numer zlecen<br>Firma zewnętr<br>Cel<br>Towar<br>Brama<br>Data wjazdu<br>Czas wjazdu<br>Transport<br>Lp Imię | la transportu<br>znā | Nazwisko     | PRZEDSIĘBIORSTWO USŁUG SPECJALISTYCZNY<br>SYLWESTER KRZYWIEC SPÓŁKA KOMANDYTOV<br>PO TOWAR<br>zboże<br>E-1<br>18.04.2024<br>04:00-06:00 | VCH MVB<br>NA |

#### 9. Potwierdzanie pobytu kierowcy

Aby potwierdzić pobyt kierowcy w systemie:

1. W wyszukiwarce awizacji wpisz numer przepustki, który znajduje się na wydrukowanej przepustce.

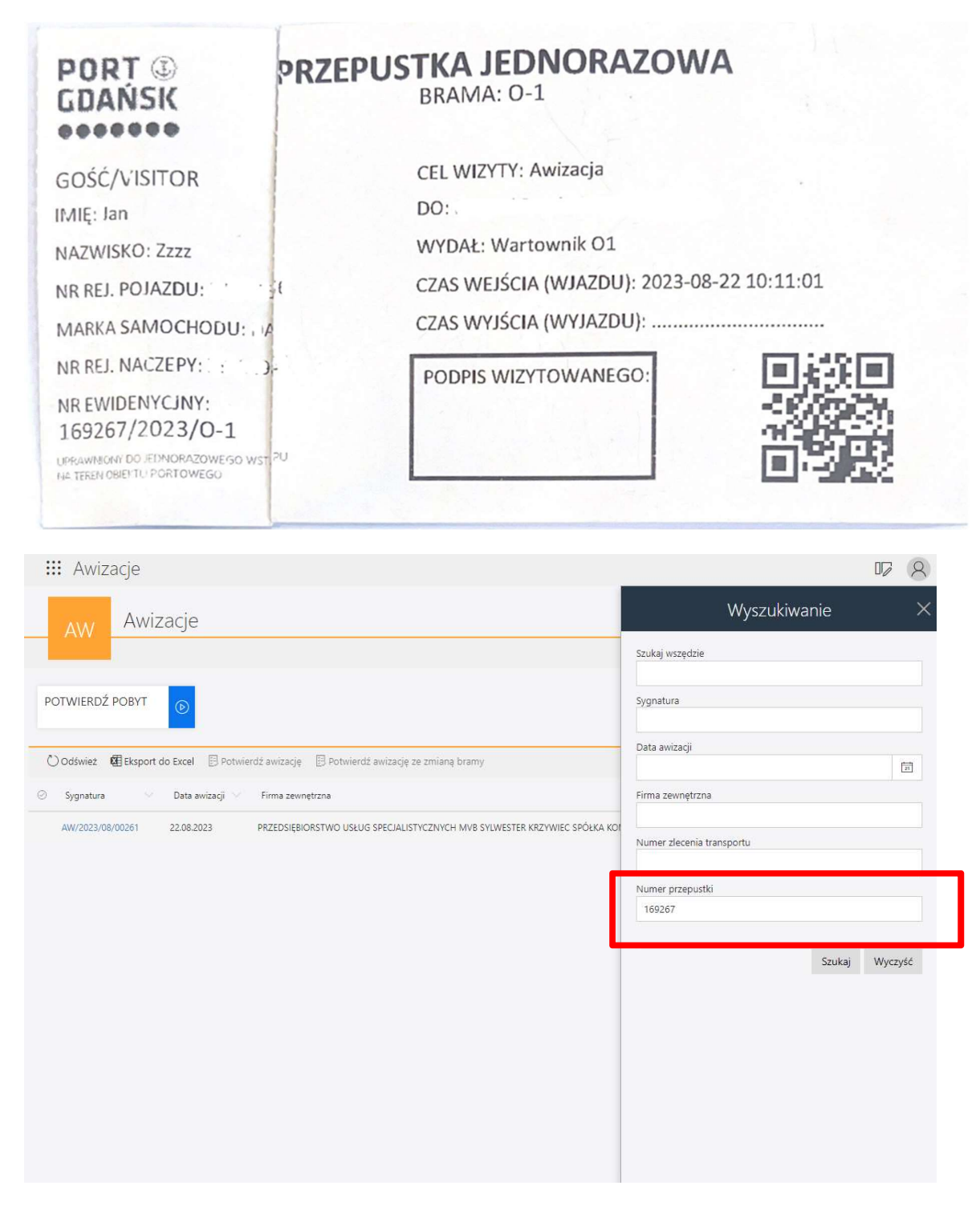

2.Po otworzeniu formularza danej awizacji, należy kliknąć przycisk "Potwierdź pobyt".

| 🔛 Awizacje                |                                                                           |                     |           | 07 (,   |
|---------------------------|---------------------------------------------------------------------------|---------------------|-----------|---------|
| NO AW/202                 | 23/08/00261                                                               |                     |           |         |
| Powrót را                 | ⊗ Anuluj edycję ⊕ POTWIERDŹ POBYT                                         |                     |           | Q () () |
| Awizacja                  |                                                                           |                     | Komentarz |         |
| Data początek wjazdu      | 22.08.2023 10:00                                                          | 8                   | (m)       |         |
| Data koniec wjazdu        | 22.08.2023 12:00                                                          | 5                   |           | ,       |
| Numer zlecenia transportu | 568786454                                                                 |                     |           |         |
| Firma zewnętrzna          | PRZEDSIĘBIORSTWO USŁUG SPEC<br>MVB SYLWESTER KRZYWIEC SPÓŁ<br>KOMANDYTOWA | JALISTYCZNYCH<br>KA |           |         |
| Cel                       | PO TOWAR                                                                  |                     |           |         |
| Towar                     | nawóz                                                                     |                     |           |         |
| Brama                     | 0-1                                                                       |                     |           |         |

3. Można także potwierdzić pobyt za pomocą skanera, klikając przycisk "Potwierdź pobyt", a następnie skanując kod z przepustki papierowej.

| DORT COMMEN                     | <   | III Awizacje                                                                                                   |         |         | V 2               |
|---------------------------------|-----|----------------------------------------------------------------------------------------------------|---------|---------|-------------------|
| Q. Szukaj w nawigacji           |     | Autoria                                                                                                    |         |         |                   |
| 🏠 Strona Aplikacji              |     | AW Awizacje                                                                                                    |         |         |                   |
| 🚟 Dashboardy                    | - î |                                                                                                    |         |         |                   |
| 础 Awizacje<br>部 Firmy zewętrzne |     | POTWIERDŹ POBYT                                                                                                |         |         |                   |
|                                 |     | 🕐 Odśwież @Eksport do Excel 🛛 Potwierdź awizację 🕞 Potwierdź awizację ze zmianą bramy                          |         |         | 7 <b>9</b> d      |
|                                 |     | ⊘ Sygnatura ∨ Data awizacji ∨ Firma zewnętrzna                                                                 | Brama 🖂 | Towar 🖂 | Status awizacji 🗸 |
|                                 |     | AW/2023/08/00261 22.08.2023 PRZEDSIĘBIORSTWO USŁUG SPECJALISTYCZNYCH MVB SYLWESTER KRZYWIEC SPÓŁKA KOMANDYTOWA | 0-1     | nawóz   | POTWIERDZONA      |

| PORT<br>GDAŃSK                                                   | PRZEPUSTKA JEDNORAZOWA<br>BRAMA: 0-1       |
|------------------------------------------------------------------|--------------------------------------------|
| GOŚĆ/VISITOR                                                     | CEL WIZYTY: Awizacja                       |
| IMIĘ: Jan                                                        | DO:                                        |
| NAZWISKO: Zzzz                                                   | WYDAŁ: Wartownik O1                        |
| NR REJ. POJAZDU:                                                 | CZAS WEJŚCIA (WJAZDU): 2023-08-22 10:11:01 |
| MARKA SAMOCHODU:                                                 | CZAS WYJŚCIA (WYJAZDU):                    |
| NR REJ. NACZEPY:                                                 |                                            |
| NR EWIDENYCJNY:<br>169267/2023/0-1                               |                                            |
| UPRAWMONY DO JEDNORAZOWEGO WST, PU<br>NA TEREN OBJEKTU PORTOWEGO |                                            |

## 10. Dodawanie firmy zewnętrznej

Aby umożliwić dodanie kontom, które dodasz do firm zewnętrznych, dostęp do witryny awizacje.portgdansk.pl, z której można składać awizacje do systemu sarp.portgdansk.pl, wykonaj poniższe kroki:

#### 1. Przejdź do zakładki "Firmy zewnętrzne".

| DORT CDANSK             | < | III Awizacje        |                         |                     |  |  |  |  |  |  |
|-------------------------|---|---------------------|-------------------------|---------------------|--|--|--|--|--|--|
| Q Szukaj w nawigacji    |   | Widek aláwov        |                         |                     |  |  |  |  |  |  |
| 🕥 Strona Aplikacji      |   | WG WIdok growny     |                         |                     |  |  |  |  |  |  |
| ▷ Starty                |   |                     |                         |                     |  |  |  |  |  |  |
| 器 Dashboardy            | ^ | Awizacje zgłoszone  | Awizacje potwierdzone   | Awizacje odrzucone  |  |  |  |  |  |  |
| 器 Widok główny          |   | 05                  | 20                      | 100                 |  |  |  |  |  |  |
| 器 Awizacje              |   | 85                  | 30                      | 102                 |  |  |  |  |  |  |
| 🕮 Awizacje zgłoszone    |   | Przepustki w porcie | Przenustki notwierdzone | Przepustki zwrócone |  |  |  |  |  |  |
| 🕮 Awizacje potwierdzone |   |                     |                         |                     |  |  |  |  |  |  |
| 🚟 Awizacje odrzucone    |   | 2                   | 2                       | 16                  |  |  |  |  |  |  |
| 🖽 Awizzcie zmienione    |   | -                   | -                       | 10                  |  |  |  |  |  |  |
| 器 Firmy zewętrzne       |   | Awizacje - Tydzień  |                         |                     |  |  |  |  |  |  |
|                         |   | 🕐 Odśwież           |                         | Potwierdzone        |  |  |  |  |  |  |
|                         |   | 25                  |                         |                     |  |  |  |  |  |  |

#### 2. Należy kliknąć przycisk "Dodaj firmę".

| III Awizacje                                    |                |                             | 07 (8)  |
|-------------------------------------------------|----------------|-----------------------------|---------|
| FZ Firmy zewętrzne                              |                |                             |         |
|                                                 |                | V                           | ° 9, сг |
| C Apprature Nabia Kimy                          | Numer telefonu | Adres ernel proststaviciele | Sana -  |
|                                                 |                |                             |         |
|                                                 |                |                             |         |
| 3. W formularzu wprowadź dane firmy, takie jak: |                |                             |         |

- NIP
- Imię i nazwisko przedstawiciela
- Numer telefonu
- Adres e-mail

4. Po wypełnieniu pól, kliknij "Weryfikuj dane firmy". System automatycznie pobierze dane na podstawie numeru NIP.

| III Awizacje                  | v 8 |
|-------------------------------|-----|
| NO Nowy element: Formularz    |     |
| 5 Powrót                      | ٥   |
| Dane firmy                    |     |
| NIP *                         |     |
| Przedstawiciel firmy          |     |
| Imlę *                        |     |
| Nazwiśko *                    |     |
| Numer telefonu *              |     |
| Adres email przedstawiciela * |     |
| Weryfikuj dane firmy          |     |

5. Aby zakończyć proces, kliknij "Dodaj firmę".

| 🗰 Awizacje                  |                                                                                          |  |
|-----------------------------|------------------------------------------------------------------------------------------|--|
| NO FIRMA_                   | ZEWN/2023/08/00006                                                                       |  |
| S Powrót                    | ⊗ Anuluj edycję + Nowy 🗟 Zapisz 🖒 Odśwież                                                |  |
| Dane firmy                  |                                                                                          |  |
| Nazwa firmy                 | PRZEDSIĘBIORSTWO USŁUG SPECJALISTYCZNYCH<br>MVB SYLWESTER KRZYWIEC SPÓŁKA<br>KOMANDYTOWA |  |
| NIP                         |                                                                                          |  |
| Adres siedziby              |                                                                                          |  |
| Adres                       | ul. Widuchowska 19                                                                       |  |
| Kod pocztowy                | 71-718                                                                                   |  |
| Miejscowość                 | Szczecin                                                                                 |  |
| Przedstawiciel firmy        |                                                                                          |  |
| Imię                        |                                                                                          |  |
| Nazwisko                    |                                                                                          |  |
| Numer telefonu              |                                                                                          |  |
| Adres email przedstawiciela |                                                                                          |  |
| Aktywne konta firmy zew     | nętrznej                                                                                 |  |
|                             |                                                                                          |  |
|                             |                                                                                          |  |
| Dodaj firme                 |                                                                                          |  |
|                             |                                                                                          |  |

# 11. Dodawanie konta użytkownika dla firmy zewnętrznej

Aby dodać konto użytkownika dla firmy zewnętrznej w systemie sarp.portgdansk.pl:

1. W formularzu firmy kliknij przycisk "Dodaj konto użytkownika".

| NO FIRMA_ZEWN/2022/09/00001<br>*5 Powrót © Anuluj edycję © Dodaj konto użytkownika                              |         |
|----------------------------------------------------------------------------------------------------|---------|
| *) Povrót                                                                                                    |         |
|                                                                                                    | \$ © \$ |
| Dane firmy                                                                                                    |         |
| Nazwa firmy PRZEDSIĘBIORSTWO USŁUG SPECIALISTYCZNYCH<br>MYB SYLWESTER KRZYWIEC SPÓŁKA<br>KOMANETYCTOWACE SPÓŁKA |         |
| N/P                                                                                                    |         |
| Adres siedziby                                                                                                  |         |
| Adręs ul. Widuchowska 19                                                                                        |         |
| Ked pozitiowy 71-718                                                                                            |         |
| Mejscowość Szczecin                                                                                             |         |

#### 2. Należy wprowadzić adres e-mail osoby, której ma zostać przydzielony dostęp do systemu.

| : Awizacje     |                                             | 77 8 |
|----------------|---------------------------------------------|------|
| NO Now         | y element: Formularz                        |      |
| 5 Pow          | rót                                         | ۵)   |
| Dane firmy     |                                             |      |
| Nazwa firmy    | PRZEDSIĘBIORSTWO USŁUG SPECJALISTYCZNYCH MI |      |
| Adres siedziby |                                             |      |
| Adres          | ul. Widuchowska 19                          |      |
| Kod pocztowy   | 71-718                                      |      |
| Miejscowość    | Szczecin                                    |      |
| Dane konta     |                                             |      |
| Adres email *  |                                             |      |
| Dodaj konto    |                                             |      |

3. Po dodaniu konta, na podany adres e-mail zostanie wysłane hasło oraz instrukcja logowania do systemu.

4. W razie potrzeby ponownego wysłania wiadomości, kliknij "Wyślij Email aktywacyjny ponownie".

| NO KONTO       | _FZ/202 <u>3/09/00006</u>                           |  |
|----------------|-----------------------------------------------------|--|
| S Powrót       | ⊗ Anuluj edycje 🖾 Wyślij Email aktywacyjny ponownie |  |
| Dane firmy     |                                                     |  |
| Nazwa firmy    | PRZEDSIĘBIORSTWO USŁUG SPECJALISTYCZNYCH MVB SYL    |  |
| Adres siedziby |                                                     |  |
| Adres          | ul. Widuchowska 19                                  |  |
| Kod pocztowy   | 71-718                                              |  |
| Miejscowość    | Szczecin                                            |  |
| Dane konta     |                                                     |  |
| Adres email    | testowe2_konto@mvb.pl                               |  |
| Usuń konto     |                                                     |  |

# 12. Sprawdzanie statusu przepustki

Aby sprawdzić status przepustki w systemie sarp.portgdansk.pl:

- 1. Przejdź do formularza potwierdzonej awizacji lub listy potwierdzonych awizacji.
- 2. Status przepustki zostanie wyświetlony w szczegółach awizacji.

| NO             | AW/2024/04/0                 | 00677                                                       |                                 |                      |         |                   |                    |                     |          |    |     |
|----------------|------------------------------|-------------------------------------------------------------|---------------------------------|----------------------|---------|-------------------|--------------------|---------------------|----------|----|-----|
|                | 今 Powrót ⊗ Anuluj ed         | iycję 🕀 POTWIERDŹ POBYT 🕀 PC                                | DTWIERDŹ POBYT ADMIN            | Ponowne wysłanie SMS |         |                   |                    |                     | ٥        | ٩  | S   |
| Awizacja       |                              |                                                             |                                 | Komentarz            |         |                   |                    |                     |          |    |     |
| Data początek  | : wjazdu                     | 20.04.2024 10:00                                            | 6                               |                      |         |                   |                    |                     |          | _  |     |
| Data koniec wj | jazdu                        | 20.04.2024 12:00                                            | 5                               |                      |         |                   |                    |                     |          |    | _// |
| Numer zleceni  | la transportu                |                                                             |                                 | Numer przepustki     |         |                   | 85851/2024/A-1     |                     |          |    |     |
| Firma zewnętr  | zna                          | PRZEDSIĘBIORSTWO USŁUG SPEC<br>SYLWESTER KRZYWIEC SPÓŁKA KO | JALISTYCZNYCH MVB<br>DMANDYTOWA | Status przepustki    |         |                   | WYDANA             |                     |          |    |     |
| Cel            |                              | PO TOWAR                                                    |                                 |                      |         |                   |                    |                     |          |    |     |
| Towar          |                              | nawóz                                                       |                                 |                      |         |                   |                    |                     |          | _  | _   |
| Brama          |                              | E-1                                                         |                                 |                      |         |                   |                    |                     |          |    |     |
| Akceptant      |                              | Kacper Krzywiec                                             |                                 |                      |         |                   |                    |                     |          |    |     |
| Transport      |                              |                                                             |                                 |                      |         |                   |                    |                     |          |    |     |
| Lp Imię        | Nazwisko                     | Numer telefonu                                              | Pojazd                          |                      | Naczep  | a                 |                    | Przepustka je       | dnodniov | va |     |
| 1 John         | Krzywiec                     | 661912294                                                   | ZS3628136                       |                      | ZS4329  | 84                |                    |                     | ]        |    |     |
| Zmień datę     | 2                            |                                                             |                                 |                      |         |                   |                    |                     |          |    |     |
| _              |                              |                                                             |                                 |                      |         |                   |                    |                     |          |    |     |
| AP             | Awizacje potwier             | dzone                                                       |                                 |                      |         |                   |                    |                     |          |    |     |
|                | 🕐 Odśwież 🛛 🗟 Eksport do Exc | cel                                                         |                                 |                      |         |                   | ≡ Podstaw          | owy*∨ ▼ ۹ 幸         |          |    |     |
| ⊘ Sygnatura    | 🗸 🛛 Data awizacji 🗸 🍸        | Firma zewnętrzna                                            |                                 | 💛 🛛 Brama 🗸          | Towar 🗸 | Status awizacji 🗠 | Numer przepustki 🗠 | Status przepustki 😒 |          |    |     |
| AW/2024/04/    | /00677 20.04.2024 PRZE       | DSIĘBIORSTWO USŁUG SPECJALISTYCZNYCH                        | MVB SYLWESTER KRZYWIEC SPÓŁKA   | KOMANDYTOWA E-1      | nawóz   | POTWIERDZONA      | 85851/2024/A-1     | WYDANA              |          |    |     |

#### 13. Wysyłanie wiadomości SMS do kierowcy

Aby ponownie wysłać wiadomość SMS do kierowcy w systemie sarp.portgdansk.pl:

#### 1. Otwórz formularz awizacji.

2. Należy kliknąć przycisk "Ponowne wysłanie SMS".

| NO AW/2024/04/00677                                                                                    |                  |                |                     |                  |         |
|----------------------------------------------------------------------------------------------------|------------------|----------------|---------------------|------------------|---------|
| S Powrót ⊗ Anuluj edycję ⊕ POTWIERDŹ POBYT ⊕ POTWIERDŹ POBYT ADMIN                                     |                  | OBYT ADMIN     | onowne wysłanie SMS |                  | 6 8     |
| Awizacja                                                                                               |                  |                | Komentarz           |                  |         |
| Data początek wjazdu                                                                                   | 20.04.2024 10:00 | 5              |                     |                  |         |
| Data konlec wjazdu                                                                                     | 20.04.2024 12:00 | 6              |                     |                  | 18      |
| Numer zlecenia transportu                                                                              |                  |                | Numer przepustki    | 85851/2024/A-1   |         |
| Firma zewnętrzna PRZEDSIEBIORSTWO USŁUG SPECIALISTYCZNYCH MVB<br>SYLWESTER KRZYWIEC SPÓŁKA KOMANDYTOWA |                  | IYCH MVB<br>WA | Status przepustki   | WYDANA           |         |
| Cei PO TOWAR                                                                                           |                  |                |                     |                  |         |
| Towar nawóz                                                                                            |                  |                |                     |                  |         |
| irama E-1                                                                                              |                  |                |                     |                  |         |
| Akceptant                                                                                              | Kacper Krzywiec  |                |                     |                  |         |
| Transport                                                                                              |                  |                |                     |                  |         |
| Lp Imię Nazwisko                                                                                       | Numer telefonu   | Pojazd         | Naczepa             | Przepustka jedno | sdniowa |
| 1 John Krzywiec                                                                                        | 661912294        | ZS3628136      | Z\$432984           |                  |         |
| Zmień datę                                                                                             |                  |                |                     |                  |         |

3. System wyśle wiadomość SMS z informacjami dotyczącymi awizacji na numer telefonu kierowcy.